- 1. Go to https://onlineed.acc.com/learn
- 2. Click on "Sign In"

| Horme                             |                                                                                    |                                                    |                                                                  | ENGLISH - SIGN IN                                                  |
|-----------------------------------|------------------------------------------------------------------------------------|----------------------------------------------------|------------------------------------------------------------------|--------------------------------------------------------------------|
| Home of In-house Education        |                                                                                    |                                                    |                                                                  |                                                                    |
|                                   | AC<br>Essential Trainin                                                            | CC ONLINE EDUCATIC<br>g for In-house Lawyers - Liv | ON<br>ve & On Demand                                             |                                                                    |
| 🗅 CATEGORIES 🖙 FILTERS            | Search                                                                             | Q                                                  | CARDS                                                            | - NEWEST TO OLDEST -                                               |
| 234 items                         |                                                                                    |                                                    |                                                                  |                                                                    |
| <b>D</b>                          | Q                                                                                  | ш                                                  | ū                                                                | NONPROFIT<br>ORGANIZATIONS                                         |
| Real Estate Network- June<br>2021 | Virtual Litigation During<br>COVID & Beyond: Lessons<br>Learned & Tips for Success | Litigation Network - June<br>2021                  | Virtual Compliance Audits-<br>Lessons Learned During<br>COVID-19 | New to Nonprofit:<br>Examining the Critical<br>Issues for In-house |
| FREE                              | FREE                                                                               | FREE                                               | FREE                                                             | FREE                                                               |

3. Click on "Log in with your ACC Account."

| Online Education Library (BETA)                            |                                                     |                                                    |                                                            |                                                                        |
|------------------------------------------------------------|-----------------------------------------------------|----------------------------------------------------|------------------------------------------------------------|------------------------------------------------------------------------|
|                                                            |                                                     |                                                    |                                                            |                                                                        |
|                                                            | A<br>Essential Trainin                              | CC ONLINE EDUCATION                                | N<br>& On Demand                                           |                                                                        |
|                                                            | Sign In<br>Please log in<br>password.               | with your ACC.com account. You can also <b>res</b> | × et your                                                  |                                                                        |
|                                                            | Search                                              | ➡ LOG IN WITH YOUR ACC ACCOUNT                     | CA                                                         | RDS • NEWEST TO OLDEST •                                               |
| Upcoming Monthly Network (                                 | Calls (Click to view all)                           |                                                    |                                                            |                                                                        |
| Werener to the term                                        |                                                     | IT, PRIVACY,<br>& eCOMMERCE                        | ENVIRONMENTAL<br>& SUSTAINABILITY                          | REAL<br>ESTATE                                                         |
| Unveiling the Wizard Behind<br>the Curtain (Aug. 10, 2021) | Nonprofit Organizations<br>Network (Sept. 14, 2021) | IT, Privacy, eCommerce<br>Network (Sept. 02, 2021) | Environmental & Sustainability<br>Network (Sept. 07, 2021) | Amped Up EV Charging and<br>Commercial Real Estate (Sept.<br>16, 2021) |
| FREE                                                       | FREE                                                | FREE                                               | FREE                                                       | FREE                                                                   |

4. If you are an ACC member, here you can use your ACC credentials to log in. If you are not a member, select "Click here to create an account with ACC."

| Login to ACC Username Enter your email Password Enter your password Enter your password Cog In Forgot your username or password? Are you not a member but the commence to base of our products any additional commence to base of our products any additional commence to base | ·                                                                               |                         |  |
|----------------------------------------------------------------------------------------------------|---------------------------------------------------------------------------------|-------------------------|--|
| Login to ACC Username Enter your email Password Enter your password Enter your password Cog In Forgot your username or password? Are you not a member but the communic to take of our products and additional for fings? Click here to create an                                                                                                    | Association<br>Corporate                                                        | on of<br>le Counsel     |  |
| Username Enter your email Password Enter your password Enter your password Cog In Forgot your username or password? Are you not a member but the communic to take of our products and additional offerings? Click here to create an example of password additional offerings?                                                                                                    | Login to AC                                                                     | c                       |  |
| Enter your email                                                                                                    | Username                                                                        |                         |  |
| Password Enter your password Log In Forgot your username or password? Are you not a member but the commence of the off our products and addicational offerings? Click here to create an endown with but offerings?                                                                                                    | Enter your email                                                                | <b>2</b>                |  |
| Enter your password  Log In  Forgot your usemame or password?  Are you not a member butter commune to take of our products and added offerings? Click here to create an our products and added offerings? Click here to create an                                                                                                    | Password                                                                        |                         |  |
| Log In<br>Forgot your username or password?<br>Are you not a member but the community to unrease these of<br>our products any addicational offerings? Click here to create an                                                                                                    | Enter your password                                                             |                         |  |
| Are you not a member but the colour intervolution take of our products and additional offerings? Click here to create an                                                                                                    | Log In<br>Forgot your username or pa                                            | assword?                |  |
|                                                                                                    | Are you not a member but the color mode our products and educational offerings? | Click here to create an |  |
|                                                                                                    |                                                                                 |                         |  |

5. Use your email and create a password.

| Association of<br>Corporate Counsel                                                                      | ACC.com 📫  |
|----------------------------------------------------------------------------------------------------|------------|
| Create an Account                                                                                        |            |
| E-mail Check<br>Please enter your e-mail address and we'll check and make sure an account doesn't exists | already.   |
| Email                                                                                                    |            |
| Please enter password                                                                                    | (B)        |
| Re Enter Password                                                                                        | <b>@</b> 1 |
| Password does not match verification.                                                                    |            |

reCAPTCHA

6. Fill out your information. Hit Save & Continue.

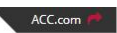

By in-house counsel, for in-house counsel ®

## **Create an Account**

Association of Corporate Counsel

## **Contact Information**

|                                                                                                    |                                                                                           | -1779                                          |                                                                                                    | 17                                           |
|----------------------------------------------------------------------------------------------------|-------------------------------------------------------------------------------------------|------------------------------------------------|----------------------------------------------------------------------------------------------------|----------------------------------------------|
| First Name                                                                                                    |                                                                                           | 8                                              | Last Name                                                                                                    |                                              |
| Company                                                                                                    |                                                                                           |                                                | Title                                                                                                    |                                              |
| Address 1                                                                                                    |                                                                                           |                                                |                                                                                                    | (ā                                           |
| Address 2                                                                                                    |                                                                                           |                                                |                                                                                                    | [ <u>A</u>                                   |
| UNITED STATES                                                                                                    |                                                                                           |                                                |                                                                                                    | (A                                           |
| Phone Number                                                                                                    |                                                                                           |                                                |                                                                                                    | ę                                            |
| City                                                                                                    |                                                                                           | Sele                                           | ct 🔄 Zip                                                                                                    |                                              |
| By submitting your person<br>States of America, you agn<br>for us to sead you commun<br>unsubscribe at any time by | al information to the<br>ee to our collection<br>lications about our<br>contacting unsubs | ne Associa<br>and use o<br>program<br>cribe@ad | ation of Corporate Counsel (ACC) in t<br>of such personal information in the U<br>s and services through email and not<br>eccom. | the United<br>SA, you agree<br>Ices. You may |

## 7. Login to ACC.com

|                                                                                             | By in-house counsel, for in-house o | counsel ®                                                                                                    | 🚱 Select Lang                                                                                                    | uage ~                                                                                       | ACC Docket                                                       | Join ACC  | Member Log | in /\_ |
|---------------------------------------------------------------------------------------------|-------------------------------------|----------------------------------------------------------------------------------------------------|----------------------------------------------------------------------------------------------------|----------------------------------------------------------------------------------------------|------------------------------------------------------------------|-----------|------------|--------|
| Association of<br>Corporate Counsel                                                         | Resource Library                    | Chapters & Networks                                                                                                    | Education & Events                                                                                                    | Careers                                                                                      | Services & Initiatives                                           | About ACC | Membership | Q      |
| Log in                                                                                      |                                     |                                                                                                    |                                                                                                    |                                                                                              |                                                                  |           |            |        |
| Username Password Username Cog in Forgot your username or password? • Member password reset |                                     | I want to<br>Member.<br>The Association of<br>largest organizatio<br>interests of attorned<br>departments of con-<br>other private-sector<br>Join ACC<br>I want an<br>Are you not a mem<br>of our products and<br>Create an accou | become a<br>Corporate Counsel<br>In serving the profes<br>ys who practice in 1<br>rporations, associat<br>r organizations arou<br>online ac<br>ber but would still I<br>d educational offeri<br>nt | (ACC) is<br>ssional a<br>the legal<br>tions, not<br>und the g<br>COUIT<br>ike to tak<br>ngs? | cc<br>the world's<br>nd business<br>nprofits and<br>lobe.<br>nt. |           |            |        |

- 8. Repeat steps 1, 2, and 3. Sign in with your created credentials.
- 9. Accept the privacy policy and hit "I Agree"

| ACC'S Privacy Pol                                                                           | icy                                                                                                    |
|---------------------------------------------------------------------------------------------|----------------------------------------------------------------------------------------------------|
| You must read and agree to the l                                                            | rivacy Policy in order to proceed                                                                                                    |
| Any information collected by<br>procedures and for the purp<br>by law, has expressely conse | us, relating to an identifiable person, shall be used only in accordance with the<br>oses that are here acknowledged to the data subject and where the latter, as require<br>nted. |
| https://www.acc.com/about/j                                                                 | privacy-policies                                                                                                    |
| I accept the terms of the                                                                   | e privacy policy (Required)                                                                                                    |
|                                                                                             |                                                                                                    |

10. Accept the Terms and Conditions. Hit "I Agree."

| Term                                           | s & Conditions                                                                                                    |
|------------------------------------------------|----------------------------------------------------------------------------------------------------|
| You must                                       | read and agree to the Terms & Conditions in order to proceed                                                                                                    |
| By regist<br>like step<br>the prod<br>are free | ering for ACC programs, you are authorizing ACC to provide your contact information to the vendor. Just<br>oing up to the booth and getting your badge scanned in an exhibit hall, you are indicating your interest in<br>uct/service and so become a "lead" for the vendor. Upon receiving a follow-up email from the vendor, you<br>to either engage with or decline receiving further communications from the vendor.<br>ree with the Terms and Conditions of the service. (Required) |
|                                                | I DON'T AGREE   AGRE                                                                                                    |

11. Congrats! You're logged in!